## Gioco con labirinto per il topolino che deve raggiungere il formaggio

Si tratta di creare un progetto grafico con un percorso obbligato e con animazione.

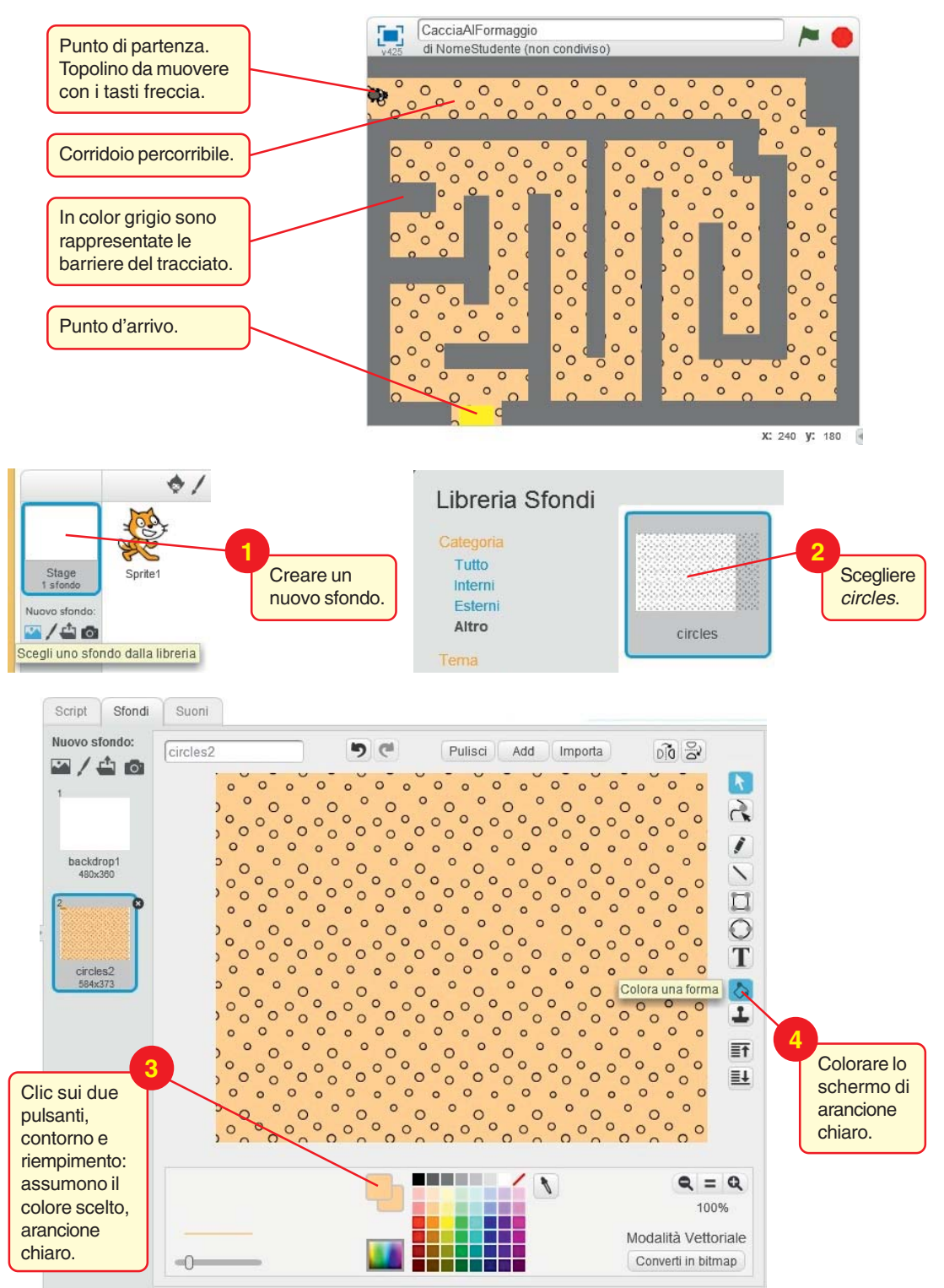

1

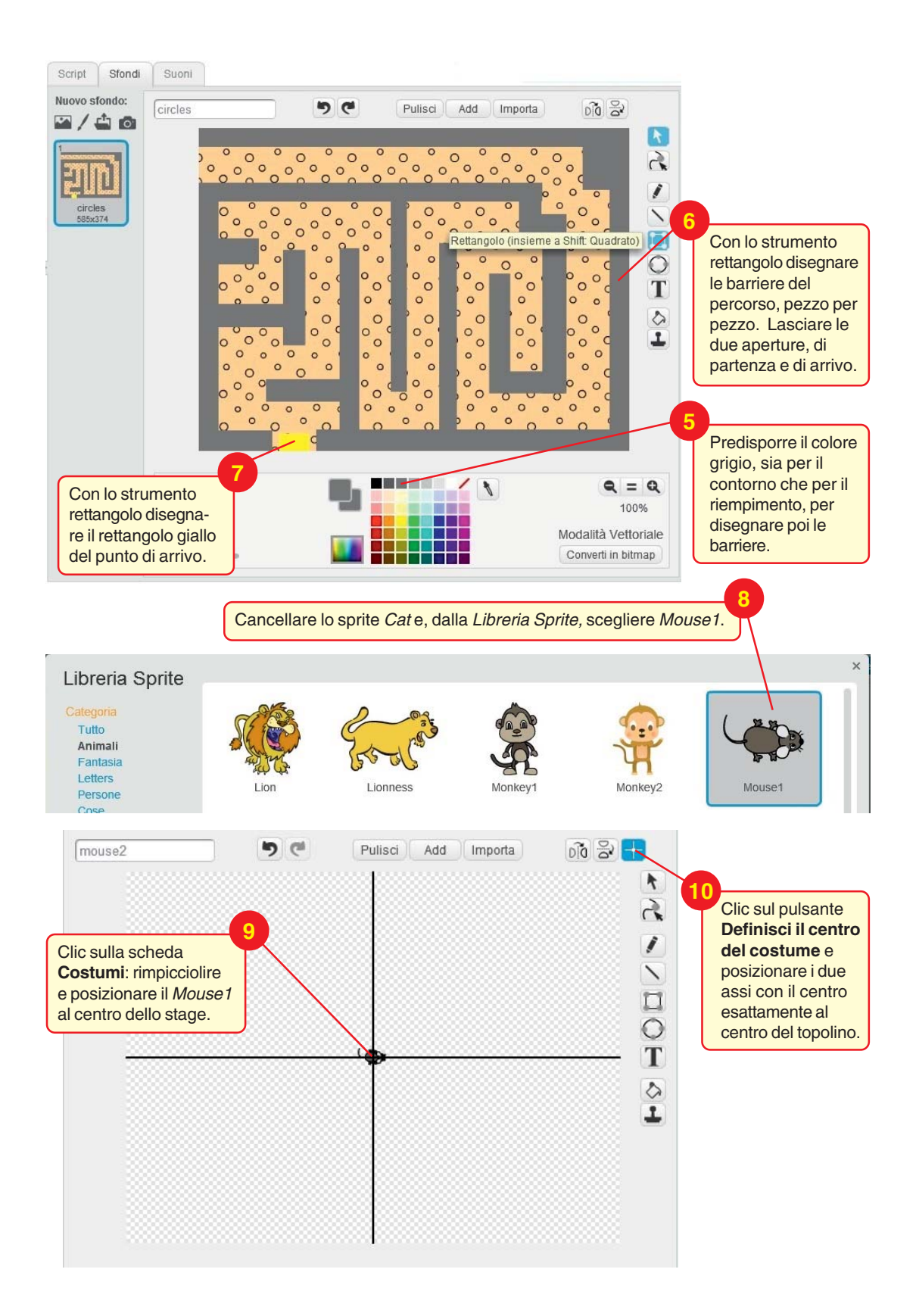

2

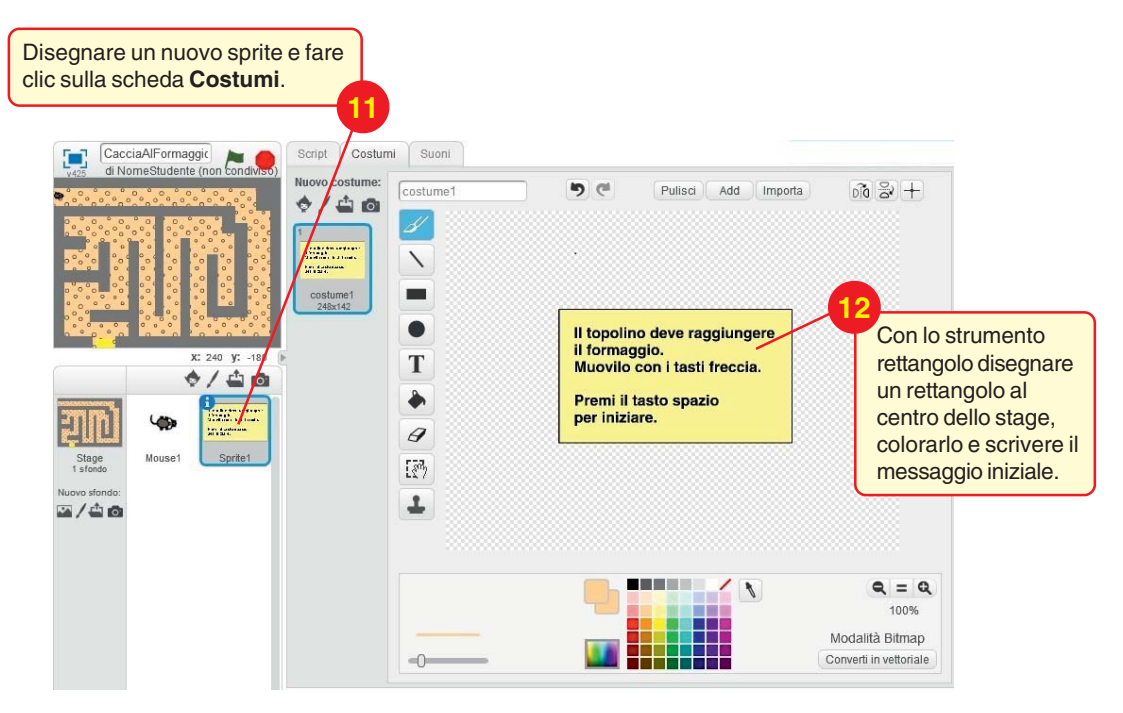

Comandi per lo *Sprite1*, per visualizzare all'inizio le istruzioni del gioco e per nasconderle quando l'utente preme il tasto *spazio*.

| CacciaAlFormaggic 🛌 👝                           | Script Costumi Suoni            |                                         |
|-------------------------------------------------|---------------------------------|-----------------------------------------|
| v425 di NomeStudente (non condiviso)            | Movimento Situazioni            |                                         |
| ۲۰۵۰ دور در در در در در در در در در در در در در | Aspetto Controllo               | All All All All All All All All All All |
|                                                 | Suono Sensori                   |                                         |
|                                                 | Penna Operatori                 | quando si clicca su 📂 🙀                 |
|                                                 | Variabili e Liste Altri Blocchi |                                         |
|                                                 | dias Hallal per 2 cocendi       | passa al costume costume1 🔹             |
|                                                 | une mente per 2 second          |                                         |
|                                                 | dire Hello!                     | mostrati                                |
| x: 240 y: 180                                   | pensa Hmm per 2 secondi         |                                         |
| ♦/ 🖨 🙆                                          | pensa Hmm                       |                                         |
|                                                 |                                 |                                         |
|                                                 | mostrati                        | quando si preme il tasto spazio 💌       |
| Register La Courte                              | nasconditi                      |                                         |
| Stage Mouse1 Sprite1                            |                                 | nasconditi                              |
| Nuovo sfondo:                                   | passa al costume costume1 *     |                                         |

Comandi per lo sprite *Mouse1*: dopo aver fatto clic su di esso nell'area degli *sprite*, inserire i blocchi che lo mostrano.

| CacciaAlFormaggic    | Script Costumi Suoni              |                                   |
|----------------------|-----------------------------------|-----------------------------------|
|                      | Movimento Situazioni              |                                   |
|                      | Aspetto Controllo                 |                                   |
|                      | Suono Sensori                     | guanda ai nuama il tasta (mazio V |
|                      | Penna Operatori                   | quando si preme il tasto spazio   |
|                      | Variabili e Liste 🛛 Altri Blocchi | passa al costume mouse?           |
|                      | dire Hello! per 2 secondi         | passa al costume mouse            |
|                      | dire Hello!                       | mostrati                          |
| x: 96 y: 180 🕑       | pensa Hmm per 2 secondi           | vai a x: -232 y: 142              |
| ♦/40                 | pensa Hmm                         | Posiziona il topolino             |
| ED 🗢 📰               | mostrati                          | da percorrere.                    |
| Stage Mouse1 Sprite1 | RECORDE                           |                                   |

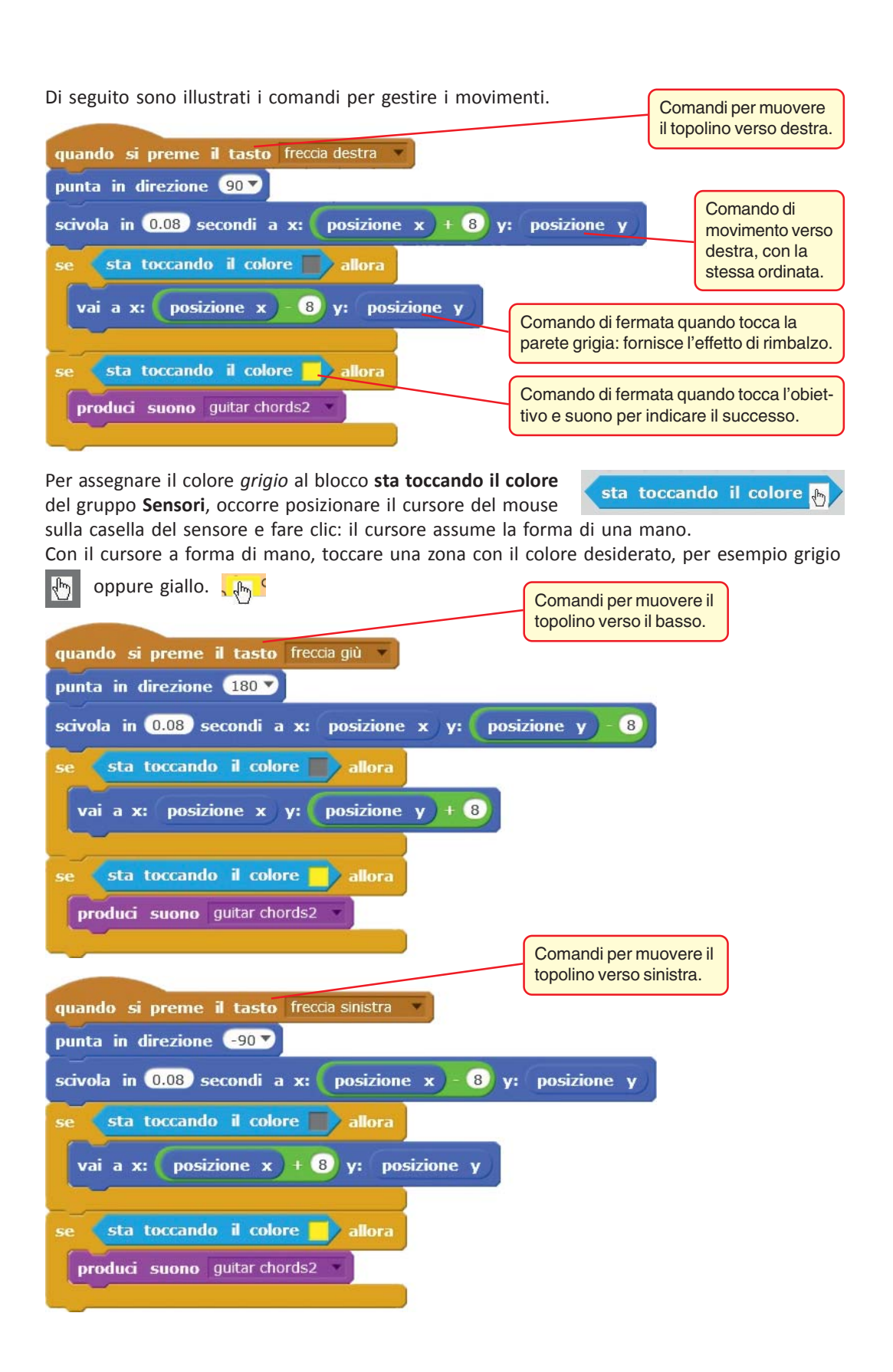

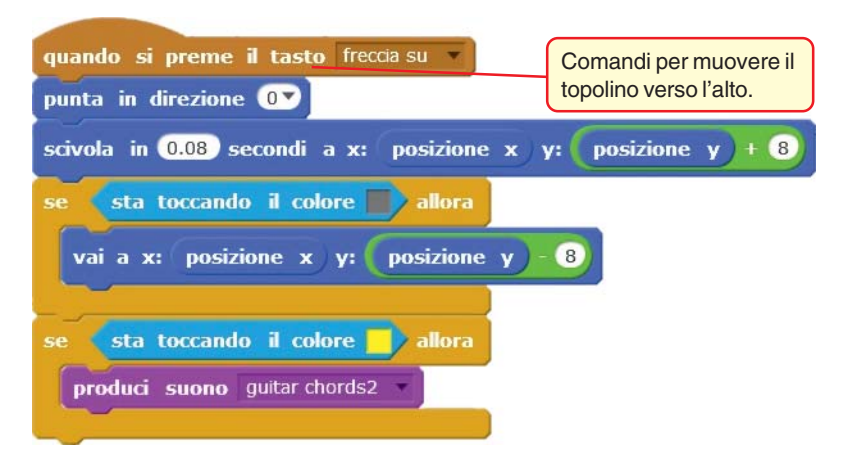

Collaudiamo il programma. Clic sulla bandierina verde per avviare il programma: viene mostrato lo *Sprite1*, cioè compare il messaggio iniziale. Premendo il tasto *spazio*, lo *Sprite1* viene nascosto e viene mostrato lo sprite *Mouse1* nella posizione di partenza. Agendo sui tasti freccia, si guida il topolino verso l'obiettivo: un suono segnala il successo nel gioco.

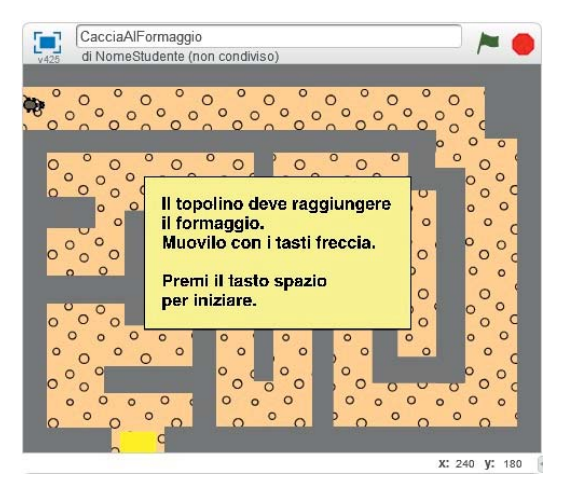

Salviamo il progetto con il nome CacciaAlFormaggio.